## Como rexistrarte na Aula Virtual

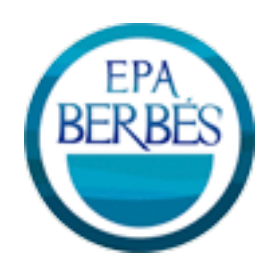

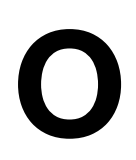

proceso é moi sencillo. Imos paso a paso:

## Diríxete á páxina do centro: <u>epavigo.es</u> e fai clic en *Aula Virtual*

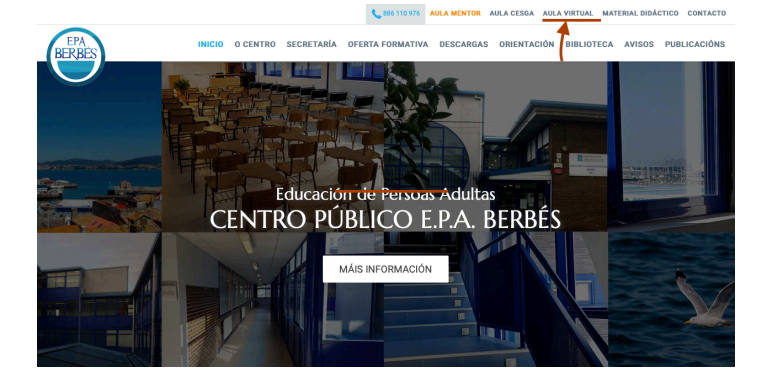

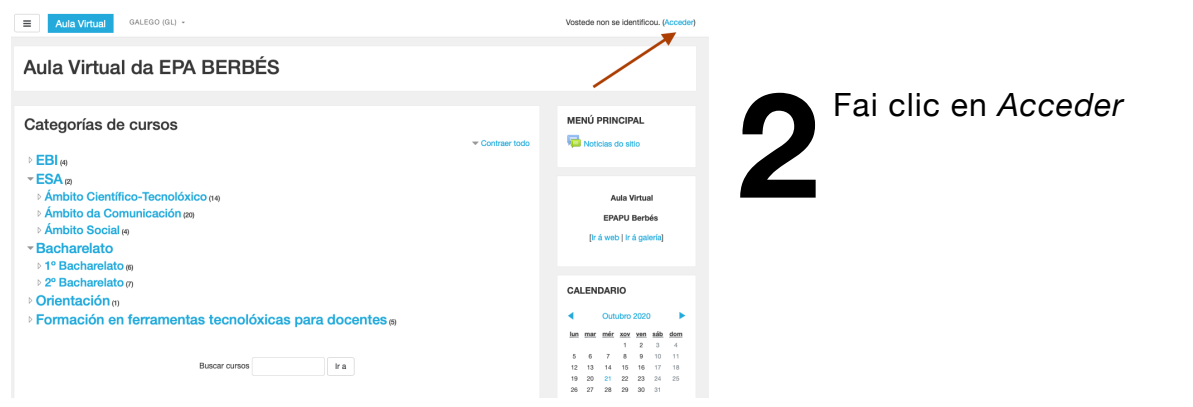

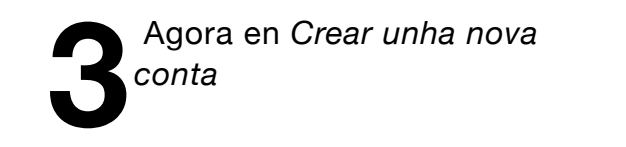

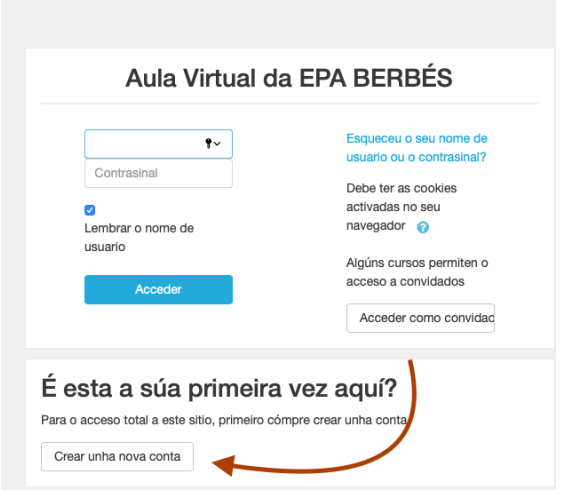

|                                                                                        | Aula Virtual da EPA BERBÉS                                        |                              |                                                     |  |
|----------------------------------------------------------------------------------------|-------------------------------------------------------------------|------------------------------|-----------------------------------------------------|--|
| Cubre os<br>datos que                                                                  | Nova conta                                                        |                              | ✓ Contraer todo                                     |  |
| se piden no<br>formulario e<br>finalmente fai clic<br>en crear unha<br>nova conta miña | <ul> <li>Escolla o seu nome de usuario e o contrasinal</li> </ul> |                              |                                                     |  |
|                                                                                        | Nome de usuario                                                   | ×                            | Cubre os datos con atención                         |  |
|                                                                                        | Contrasinal                                                       | - Faita o nome de usuano     | Elixe un nome de usuario<br>fácil de recordar e con |  |
|                                                                                        | <ul> <li>Máis detalles</li> </ul>                                 |                              | minúsculas<br>Lembra o contrasinal                  |  |
|                                                                                        | Enderezo de correo 🧕 🧕                                            |                              | Escribe correctamente o teu                         |  |
|                                                                                        | Correo (de novo)                                                  |                              | nome e apendos                                      |  |
|                                                                                        | Nome 0                                                            |                              |                                                     |  |
|                                                                                        | Apelido 0                                                         |                              |                                                     |  |
|                                                                                        | Cidade/Vila                                                       |                              |                                                     |  |
|                                                                                        | País                                                              | Seleccione un país           | \$                                                  |  |
|                                                                                        | Pregunta de 🕜 seguridade                                          | Non son un robot             | reCAPTCHA<br>tracidude - Conditions                 |  |
|                                                                                        | Crear unha nova conta miñ                                         | a                            |                                                     |  |
|                                                                                        | Neste formulario hai campos o                                     | obrigatorios marcados con () |                                                     |  |

Recibirás un correo cun enlace para confirmar o teu rexistro e xa está. Agora debes esperar a que o teu profesor ou profesora sexa o que te matricule no curso que corresponda. En poucos días xa poderás acceder.

| Lembra que agora<br>xa tes conta e que o<br>acceso faise coma<br>dende o principio ata<br>chegar á ventana da<br>imaxe. | Aula Virtual da EPA BERBÉS                                                                                                    |                                                                                                    |  |
|----------------------------------------------------------------------------------------------------|----------------------------------------------------------------------------------------------------|----------------------------------------------------------------------------------------------------|--|
|                                                                                                    | teu nome de usuario<br>Contrasinal                                                                                              | Esqueceu o seu nome de<br>usuario ou o contrasinal?<br>Debe ter as cookies<br>activadas no seu<br>navegador ?<br>Algúns cursos permiten o<br>acceso a convidados<br>Acceder como convidad |  |
|                                                                                                    | É esta a súa primeira vez aquí?<br>Para o acceso total a este sitio, primeiro cómpre crear unha conta.<br>Crear unha nova conta |                                                                                                    |  |